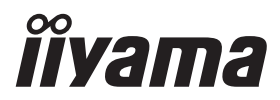

# руководство пользователя **Рго Lite**

## **LCD Monitor**

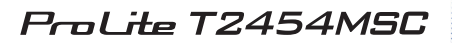

Модель: PL2454M

Благодарим вас за выбор ЖКмонитора IIYAMA.

Советуем перед установкой и включением этого монитора внимательно прочитать это краткое, но обстоятельное руководство. Сохраните это руководство в надежном месте на случай, если в будущем вам понадобится что-либо уточнить.

РҮССКИЙ

EAE

Аттестованный сетевой кабель должен быть использован вместе с этим монитором. Вы должны поступать совместно всем важным в вашей стране примечания касательно установки и/или требований по оборудованию. Аттестованный сетевой кабель не слабее обычного полихлорвиниловый гибкого шнура в соответствии с IEC 60227 (обозначение H05VV-F 3G 0.75мм<sup>2</sup> или H05VVH2-F 3G 0.75мм<sup>2</sup>) должен быть использован.Как альтернатива может быть использован гибкий шнур с синтетического каучука согласно IEC 60245 (обозначение H05RR-F 3G 0.75мм<sup>2</sup>)

Этот монитор является офисным оборудованием. Информация импортера: Марвел КТ 107061, Москва, пл. Преображенская, д. 8, этаж 27, пом. LXXXVI Год производства : См. 7ое число ("X") серийного номера продукта. (Серийный номер: xxxxxXxxxxx) "X" это L-V. (L:2020, M:2021, N:2022, P:2023, Q:2024, R:2025, S:2026, T:2027, U:2028, V:2029) Тип монитора: ЖК-монитор Модель: PL2454M Страна изготовления: КИТАЙ Правила и условия транспортировки: Транспортировка устройства допускается только в заводской упаковке, любым видом транспорта, без каких-либо ограничений по расстоянию. Правила и условия реализации: Без ограничений

Мы оставляем за собой право вносить изменения в технические характеристики без предварительного уведомления.

Все торговые марки, используемые в руководстве пользователя, являются собственностью их владельцев.

## СОДЕРЖАНИЕ

| ИНСТРУКЦИИ ПО БЕЗОПАСНОСТИ              | 1  |
|-----------------------------------------|----|
| МЕРЫ ПРЕДОСТОРОЖНОСТИ                   | 1  |
| СПЕЦИАЛЬНЫЕ ПРИМЕЧАНИЯ ДЛЯ ЖК-МОНИТОРОВ | 3  |
| ОБСЛУЖИВАНИЕ ПОКУПАТЕЛЯ                 | 3  |
| ОЧИСТКА                                 | 4  |
| ДО НАЧАЛА РАБОТЫ С МОНИТОРОМ            | 5  |
| ХАРАКТЕРИСТИКИ                          | 5  |
| ПРИНАДЛЕЖНОСТИ                          | 5  |
| УСТАНОВКА                               | 6  |
| ОРГАНЫ УПРАВЛЕНИЯ И РАЗЪЕМЫ             | 7  |
| ПОДКЛЮЧЕНИЕ МОНИТОРА                    | 8  |
| УСТАНОВКА КОМПЬЮТЕРА                    | 9  |
| НАСТРОЙКА УГЛА ОБЗОРА                   | 11 |
| РАБОТА С МОНИТОРОМ                      | 12 |
| СОДЕРЖАНИЕ МЕНЮ НАСТРОЕК                | 13 |
| ФУНКЦИЯ ОЖИДАНИЯ                        | 19 |
| УСТРАНЕНИЕ НЕИСПРАВНОСТЕЙ               | 20 |
| ИНФОРМАЦИЯ ОБ УТИЛИЗАЦИИ                | 21 |
| ПРИЛОЖЕНИЕ                              | 22 |
| СПЕЦИФИКАЦИИ : ProLite T2454MSC-B2AG    | 22 |
| РАЗМЕРЫ                                 | 23 |
| ПОДДЕРЖ. РЕЖИМЫ СИНХРОНИЗАЦИИ           | 23 |

## ИНСТРУКЦИИ ПО БЕЗОПАСНОСТИ

## МЕРЫ ПРЕДОСТОРОЖНОСТИ

## ВНИМАНИЕ !

## ВЫКЛЮЧИТЕ МОНИТОР, ЕСЛИ ЧУВСТВУЕТЕ, ЧТО ОН НЕ В ПОРЯДКЕ

Если вы заметите какие-либо ненормальные явления, например, появление дыма, странные звуки или запахи, немедленно выключите монитор из сети и свяжитесь со своим дилером или сервисным центром iiyama. Дальнейшее использование монитора может быть опасным из-за возможного возгорания или поражения электротоком.

#### НИКОГДА НЕ СНИМАЙТЕ КОРПУС

Внутри монитора находятся цепи высокого напряжения. Снятие корпуса может привести к возгоранию или поражению электротоком.

#### НЕ ВСТАВЛЯЙТЕ НИКАКИЕ ПРЕДМЕТЫ В МОНИТОР

Не вставляйте никакие твердые предметы в монитор и не проливайте на него жидкости, например, воду. Если все таки нечто подобное произошло, немедленно выключите монитор из сети и свяжитесь со своим дилером или сервисным центром iiyama. Использование монитора с каким-то предметом внутри может привести к возгоранию, поражению электротоком или повреждению монитора.

### УСТАНАВЛИВАЙТЕ МОНИТОР НА РОВНОЙ УСТОЙЧИВОЙ ПОВЕРХНОСТИ

При падении монитор может травмировать вас.

#### НЕ УСТАНАВЛИВАЙТЕ МОНИТОР ОКОЛО ВОДЫ

Не устанавливайте монитор в местах, где на него может пролиться вода или он может быть обрызган, т.к. это может привести к возгоранию или поражению электротоком.

#### ПОДКЛЮЧАЙТЕ МОНИТОР ТОЛЬКО К УСТАНОВЛЕННЫМ ИСТОЧНИКАМ ЭНЕРГИИ

Подключайте монитор только к установленным источникам энергии. Использование несоответствующего напряжения может вызвать нарушение нормальной работы и привести к возгоранию или поражению электротоком.

## ЗАЩИТА КАБЕЛЕЙ

Не натягивайте и не изгибайте сетевой Кабель питания и сигнальный кабель. Не ставьте монитор или какой-нибудь другой тяжелый предмет на кабели. При повреждении кабели могут вызвать возгорание или поражение электротоком.

#### НЕБЛАГОПРИЯТНЫЕ ПОГОДНЫЕ УСЛОВИЯ

Рекомендуется не эксплуатировать монитор во время сильной грозы, поскольку продолжительные перерывы в энергоснабжении могут вызвать нарушение нормальной работы. Не рекомендуется дотрагиваться до кабельной вилки в таких условиях, т.к. это может привести к поражению электротоком.

## ПРЕДУПРЕЖДЕНИЕ

### МЕСТО УСТАНОВКИ

Не устанавливайте монитор в местах, где возможны внезапные скачки температуры, во влажных, запыленных, прокуренных помещениях, т.к. это может привести к возгоранию, поражению электротоком или повреждению монитора. Следует также избегать воздействия прямых солнечных лучей.

## НЕ УСТАНАВЛИВАЙТЕ МОНИТОР В ОПАСНЫХ МЕСТАХ

При несоответствующем местоположении монитор может упасть и причинить травму. Не следует также ставить на монитор тяжелые предметы; все кабели должны быть проложены так, чтобы дети не могли потянуть за них и причинить себе травму.

## ПРЕДУПРЕЖДЕНИЕ

## ОБЕСПЕЧЬТЕ ХОРОШУЮ ВЕНТИЛЯЦИЮ

Вентиляционные отверстия защищают монитор от перегрева. Закрытие отверстий может вызвать возгорание. Для обеспечения циркуляции воздуха установите монитор на расстоянии как минимум 10см (или 4 дюймов) от стен. При снятии наклонного крепления вентиляционные отверстия на задней стороне монитора могут быть заблокированы. Это может привести к перегреву монитора, возгоранию или повреждению. Удостоверьтесь в достаточной вентиляции при снятии подставки. Эксплуатация монитора на боку, задней стороне, вверх основанием, на ковре или мягком материале может привести к его повреждению.

## ОТКЛЮЧАЙТЕ КАБЕЛИ, КОГДА ВЫ ПЕРЕМЕЩАЕТЕ МОНИТОР

Когда вы перемещаете монитор, выключите сетевой выключатель, выньте вилку из сетевой розетки и отключите сигнальные кабели. Если вы не отключите их, это может привести к возгоранию или поражению электротоком. Рекомендуется перемещать монитор вдвоем.

### ОТКЛЮЧАЙТЕ МОНИТОР ОТ СЕТИ

Если монитор не используется в течение длительного времени, рекомендуется отключать его от сетевой розетки во избежание возможных неприятностей.

#### ПРИ ОТКЛЮЧЕНИИ ДЕРЖИТЕ ЗА ВИЛКУ

При отключении сетевого Кабеля или сигнального кабеля тяните за вилку или разъем. Никогда не тяните за кабель, это может привести к возгоранию или поражению электротоком.

## НЕ ТРОГАЙТЕ РАЗЪЕМ МОКРЫМИ РУКАМИ

Включение или отключение вилки (разъема) мокрыми руками может привести к поражению электротоком.

#### ЕСЛИ ВЫ УСТАНАВЛИВАЕТЕ МОНИТОР НА КОМПЬЮТЕР

Убедитесь, что компьютер достаточно прочен, чтобы удержать вес монитора, в противном случае, вы можете повредить компьютер.

## ЗАМЕЧАНИЕ КАСАТЕЛЬНО ИСПОЛЬЗОВАНИЯ 24/7

Этот продукт не предназначен для использования в режиме 24/7 при любых условиях.

### ПРИМЕЧАНИЯ ДЛЯ ИСПОЛЬЗОВАНИЯ С НАСТОЛЬНЫМ

Этот продукт предназначен для использования с настольным, а не для использования в цифровых вывесках (электронных вывесках), таких как установка на потолке или на стене.

## НЕ НАКЛОНЯЙТЕ МОНИТОР СЛИШКОМ СИЛЬНО ВНИЗ

Во избежание возможного повреждения экрана, например, отслоения ЖК-панели от рамки, убедитесь, что монитор не наклонен вниз сверх регулируемого диапазона.

## НЕ ИСПОЛЬЗУЙТЕ СПИРТ ИЛИ ДЕЗИНФИЦИРУЮЩИЕ СРЕДСТВА ДЛЯ МОНИТОРА

Не распыляйте спирт или дезинфицирующие средства непосредственно на монитор и не используйте их рядом с монитором. Кроме того, не протирайте монитор тканью или салфеткой, содержащей спирт или дезинфицирующие средства. Они могут привести к изменению цвета, ухудшению состояния или растрескиванию корпуса, повреждению поверхностной обработки ЖК-панели и ухудшению состояния компонентов.

### ПРОЧИЕ РЕКОМЕНДАЦИИ

#### ЭРГОНОМИЧЕСКИЕ

Для избежания усталости глаз, не работайте на мониторе с очень ярким фоном или в темной комнате. При работе с монитором в течение длительного времени рекомендуется делать десятиминутные перерывы после каждого часа работы. Для оптимально комфортных визуальных условий монитор должен находиться ниже уровня глаз и на расстоянии 40–60 см (16–24") от глаз.

## СПЕЦИАЛЬНЫЕ ПРИМЕЧАНИЯ ДЛЯ ЖК-МОНИТОРОВ

Описанные ниже явления обычны для ЖК-мониторов и не говорят о какой либо неисправности.

#### ПРИМЕЧАНИЕ

- Когда вы впервые включаете ЖК-монитор, то, в зависимости от типа компьютера, картинка может не уместиться в области отображения дисплея. В подобном случае придется подстроить расположение картинки, переместив ее в соответствующее положение.
- В зависимости от используемого вами шаблона рабочего стола, вы можете заметить на экране неоднородности яркости.
- Из-за физической природы фоновой подсветки, при первоначальном использовании экран может мерцать выключите питание и затем включите его снова – мерцание должно исчезнуть.

## ОБСЛУЖИВАНИЕ ПОКУПАТЕЛЯ

ПРИМЕЧАНИЕ

Если вы должны вернуть монитор для обслуживания, а оригинальная упаковка выброшена, просьба связаться с вашим дилером или сервисным центром ііуата для получения совета или замены упаковки.

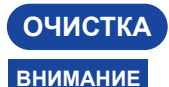

- Если при очистке внутрь монитора попал какой-либо предмет или жидкость, например вода, немедленно отключите сетевой Кабель и свяжитесь с вашим дилером или сервисным центром ііуата.
- В целях безопасности выключите монитор и выньте сетевой Кабель из розетки перед очисткой монитора.

## ПРЕДУПРЕЖДЕНИЕ

- Не распыляйте спирт или дезинфицирующие средства непосредственно на монитор и не используйте их рядом с монитором. Кроме того, не протирайте монитор тканью или салфеткой, содержащей спирт или дезинфицирующие средства. Они могут привести к изменению цвета, ухудшению состояния или растрескиванию корпуса, повреждению поверхностной обработки ЖК-панели и ухудшению состояния компонентов.
- Чтобы избежать возможного повреждения монитора (ЖК-панели / корпуса / разъемов) или аксессуаров, никогда не используйте следующие сильные растворители или чистящие салфетки. Они могут привести к изменению цвета, ухудшению состояния или растрескиванию корпуса, повреждению поверхностной обработки ЖК-панели и ухудшению состояния компонентов.

| Бензин                     | Вода с хлорноватистой кислотой              |
|----------------------------|---------------------------------------------|
| Разбавитель                | Кислотные или щелочные растворители         |
| Спирт                      | Воск                                        |
| Отбеливатель               | Абразивные материалы                        |
| Перекись                   | Чистящее средство для офисного оборудования |
| Ацетон                     | Чистящее средство для стекол                |
| Метиленхлорид              | Пижамная бумага                             |
| Толуол                     | Влажная салфетка                            |
| Аммиак                     | Химическая ткань                            |
| Раствор гипохлорита натрия | Чистящая бумага                             |
| (хпорный отбеливатель)     | ИТП                                         |

## ПРИМЕЧАНИЕ

- Чтобы не повредить ЖК-панель, не царапайте и не протирайте экран твердым предметом.
- Не оставляйте ЖК-панель мокрой. Если на нее попадут капли воды или что-то подобное, немедленно протрите ее сухой мягкой тканью. Если оставить ее мокрой, это может привести к изменению цвета или появлению пятен на ЖК-панели. Кроме того, попадание влаги внутрь монитора может привести к его повреждению.
- Продолжительный контакт корпуса с любым изделием из резины или пластмассы может вызвать повреждения окраски ворпуса.
- Регулярный Аккуратно протрите корпус мягкой, сухой и чистой тканью. Если ваш монитор уход особенно грязный, смочите ткань в мягком моющем средстве, тщательно разбавленном водой, хорошо отожмите ее, а затем вытрите грязь. Затем немедленно протрите его мягкой сухой тканью.

Дезинфекция Дезинфекция спиртом может привести к изменению цвета, ухудшению спиртом состояния или растрескиванию корпуса, повреждению поверхностной обработки ЖК-панели и ухудшению состояния компонентов. Вместо этого мы рекомендуем дезинфицировать руки вдали от монитора до и после использования.

> Если вам абсолютно необходимо продезинфицировать монитор спиртом, заранее ознакомьтесь с приведенными выше внимания и предупреждения. Также избегайте частой дезинфекции спиртом.

## ДО НАЧАЛА РАБОТЫ С МОНИТОРОМ

## ХАРАКТЕРИСТИКИ

- Поддерживает разрешение 1920 × 1080
- Высокая контрастность 1000:1 (типичная), Высокая яркость 300 кд/м<sup>2</sup> (типичная)
- Короткое время отклика 4 мс (серый к серому)
- Цифровое сглаживание шрифтов
- Стереодинамики 2 × 2 Вт
- Функция ожидания
- Совместимость с крепежным стандартом VESA (100mm×100mm)
- Отверстие для установки замка безопасности
- 10 точек прикосновения

## принадлежности

Комплект поставки должен содержать следующие принадлежности. Убедитесь в их наличии. Если какая либо из принадлежностей отсутствует или повреждена, обратитесь к дилеру или в региональное отделение iiyama.

- Сетевой кабель питания\*
- Инструкция по безопасности
   Краткое руководство
- Кабель HDMI
- Кабель USB

- ПРЕДУПРЕЖДЕНИЕ
- \* В случае возникновения проблем или повреждения из-за использования шнура питания, поставленного не компанией iiyama, все гарантии аннулируются. Необходимо использовать кабель питания, соответствующий H05VVF, 3G, 0,75мм<sup>2</sup>.

## УСТАНОВКА

## ПРЕДУПРЕЖДЕНИЕ

- Этот продукт предназначен для использования с настольным, а не для использования в цифровых вывесках (электронных вывесках), таких как установка на потолке или на стене.
- Перед установкой убедитесь, что кронштейн дисплея или настольная подставка под кронштейн достаточно прочны, чтобы выдержать необходимый вес дисплея и крепления.
- Угол наклона монитора должен быть в пределах 89° вверх и 3,5°вниз. Этот продукт нельзя использовать лицом вверх или вниз за пределами этого диапазона.
- Если монитор используется (устанавливается) под углом более 3,5°вниз, ЖК-дисплей может отслоиться от рамки и упасть, что приведет к повреждению. Кроме того, такие случаи не будут покрываться поддержкой или гарантией.

## < ДИСПЛЕЙ ИЛИ НАСТОЛЬНАЯ ПОДСТАВКА >

## ПРЕДУПРЕЖДЕНИЕ

В случае монтажа монитора на стене, надо принять во внимание толщину монтажного держателя и докрутить винты М4 (4 шт) чтоб его длина ("L") внутри монитора не была больше 7мм. Использование винта длиннее может привести к електрошоку или повреждению монитора вследствие столкновения винта с електрическими компонентами внутри корпуса монитора.

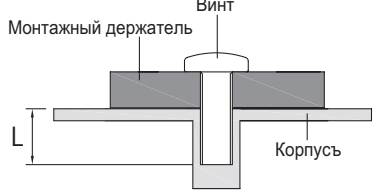

## < ОРИЕНТАЦИЯ ЭКРАНА >

Монитор предназначен для использования в Пейзажном.

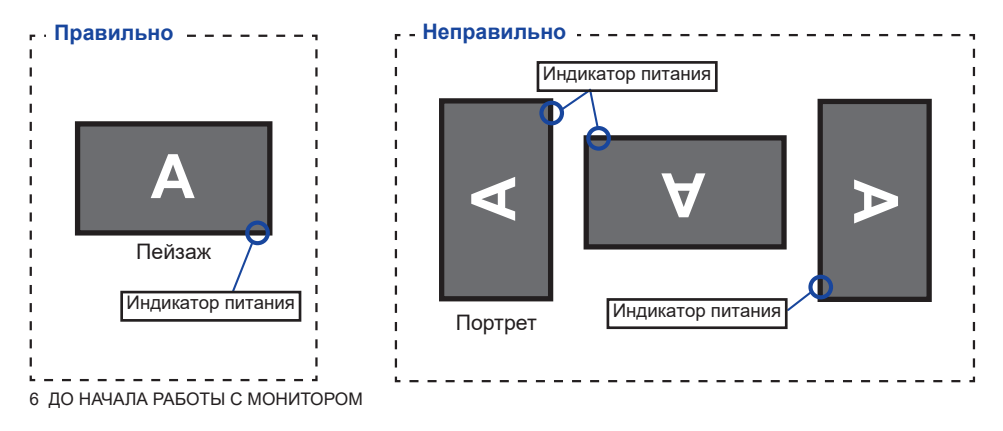

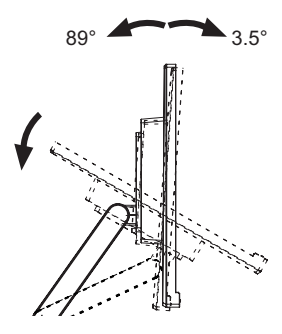

## ОРГАНЫ УПРАВЛЕНИЯ И РАЗЪЕМЫ

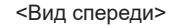

<Вид сзади>

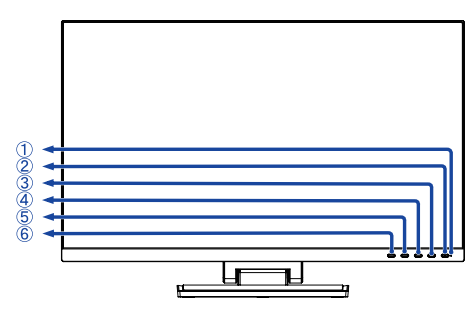

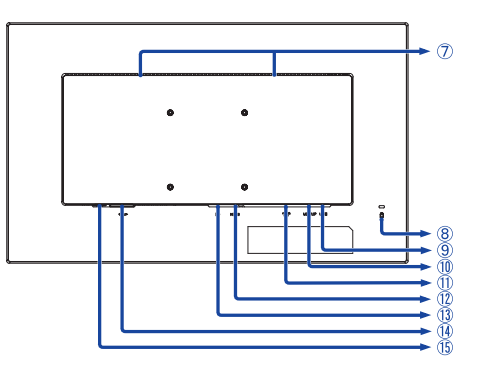

① Индикатор питания

**ПРИМЕЧАНИЕ** Голубой: Нормальный режим работы Оранжевый: Режим ожидания

- 2) Выключатель питания ( ())
- ③ Кнопка Меню (MENU)
- ④ Кнопка + ( + )
- ⑤ Кнопка ( )
- ⑥ Кнопка Выход (EXIT)
- 🗇 Динамики
- (8) Гнездо замка безопасности

**ПРИМЕЧАНИЕ** В гнездо замка безопасности можно вставить защитный тросик, чтобы никто не мог унести монитор без вашего разрешения.

- 9 Разъем USB-DOWN (USB3.2 Gen 1: 5Gbps, 5V, 900mA)
- 1 Разъем USB-UP / Коснитесь I/F (USB UP)
- (1) Разъем для наушников (AUDIO OUT)

**ПРИМЕЧАНИЕ** Правильная работа подключенных внешних устройств, кроме наушников, не гарантируется.

- П Разъем HDMI (HDMI)
- РазъемDisplayPort ( D)
- (1) Разъем источника питания пер. тока(~: Переменный ток) (~)
- 15 Главный Включатель Питания

## ПОДКЛЮЧЕНИЕ МОНИТОРА

- ① Убедитесь в том, что выключены и компьютер, и монитор.
- 2 Подключите компьютер к монитору с помощью сигнального кабеля.
- ③ Соедините монитор с компьютером при помощи кабеля USB.
- ④ Подключите шнур питания сначала к монитору, а затем к источнику питания.
- ⑤ Включите монитор (Главный Включатель Питания и Выключатель питания) и компьютер.

## ПРИМЕЧАНИЕ

- Пожалуйста, подтвердите, что распределительная система в здании будет обеспечивать наличие автоматического выключателя на 120/240 В, 20 А (максимум).
- Типы сигнальных кабелей, используемых для подключения компьютера к монитору, могут быть разными в зависимости от компьютера. Неправильное подключение может вызвать серьезное повреждение как монитора, так и компьютера. Прилагаемый к монитору кабель имеет стандартный разъем. Если потребуется кабель особого типа, то обратитесь к продавцу или в региональное представительство iiyama.
- Подключаемое оборудование класса I Тип А должно быть подключено к защитному заземлению.
- Розетка должна быть установлена рядом с оборудованием и быть легкодоступной.
- Чрезмерное звуковое давление от наушников может привести к повреждению или потере слуха.

[Пример подключения]

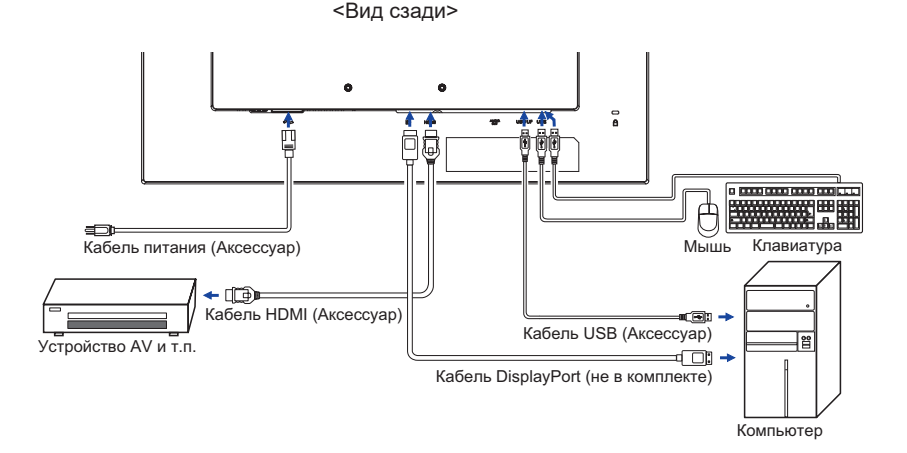

## УСТАНОВКА КОМПЬЮТЕРА

#### Синхронизация сигнала

На стр. 22 раздела ПОДДЕРЖИВАЕМЫЕ РЕЖИМЫ СИНХРОНИЗАЦИИ вы найдете список значений синхронизации сигнала.

#### Поддержка функции touch в операционных системах

|                    | Мышь                                 | Дигитайзер                                                                 | Функция жесты* <sup>1</sup>                                  |
|--------------------|--------------------------------------|----------------------------------------------------------------------------|--------------------------------------------------------------|
| Windows8/8,1/10/11 | 0                                    | 0                                                                          | 0                                                            |
| Mac OS/OS X        | ×                                    | ×                                                                          | ×                                                            |
| Linux              | 0                                    | 0                                                                          | 0                                                            |
| Функции            | Нажатие<br>Потяни<br>Двойное нажатие | Мышь Функция<br>Нажатие правой кнопки<br>Щелкни<br>Видимая реакция на него | Мышь и Дигитайзер Функции<br>Пресс-Тар, Поворот, Zoom-in/out |

Другие версии ОС не перечислены, не поддерживаются.

○: Поддерживаемый ×: Не поддерживаемый

\*1 Функции жестов могут поддерживаться с помощью прикладных программ.

- Настройки сенсорного ввода в режиме двойного экрана
- Сначала подключите основной монитор к компьютеру.
   Настройте: Панель управления > Оборудование и звук > Параметры планшетного ПК > Экран > Настройка.

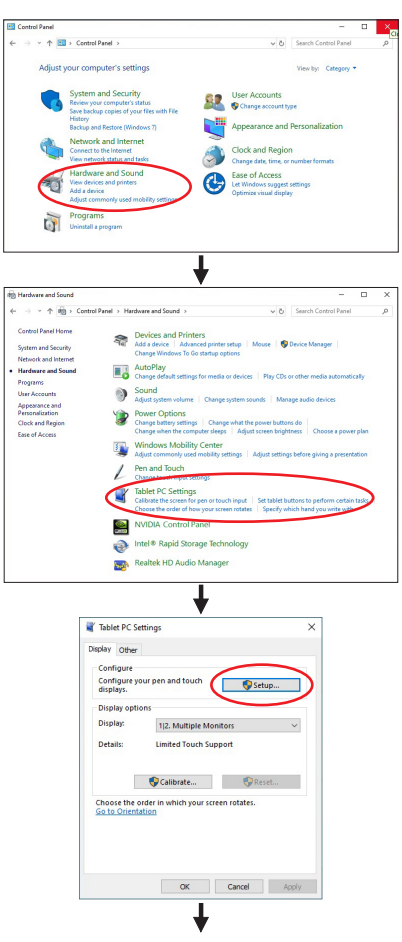

Следующее сообщение появится на экране. Пожалуйста, следуйте инструкциям.

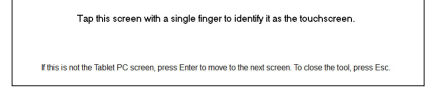

② После настройки первого монитора, подключите второй монитор и выполните настройку как и для первого монитора.

## ПРИМЕЧАНИЕ

Мониторы работают в режиме двойного экрана и сенсорное управление не может быть использованно на двух мониторах одновременно.

Вы можете использовать сенсорное управление только на одном из мониторов.

## НАСТРОЙКА УГЛА ОБЗОРА

## ПРИМЕЧАНИЕ

- Не прикасайтесь к сенсорного экрана при изменении угла наклона. Это может вызвать его повреждение.
  - При изменении угла монитора не прижимайте пальцы или руки к подвижной части подставки.
- Для оптимального восприятия изображения рекоменду- ется посмотреть на весь экран монитора.
- У вас есть возможность регулировать высоту монитора до 371мм 110мм, угол наклонения до 89 градусов назад и 3,5 вперед.
- Придерживайте стойку таким образом, чтобы монитор не упал при изменении угла наклона.
  - ① Поставьте монитор на столе.
  - (2) Придерживайте стойку таким образом, чтобы монитор не упал при изменении угла наклона.
  - ③ Опустите подставку вниз, если планируете использовать монитор с углом наклона 89 градусов.

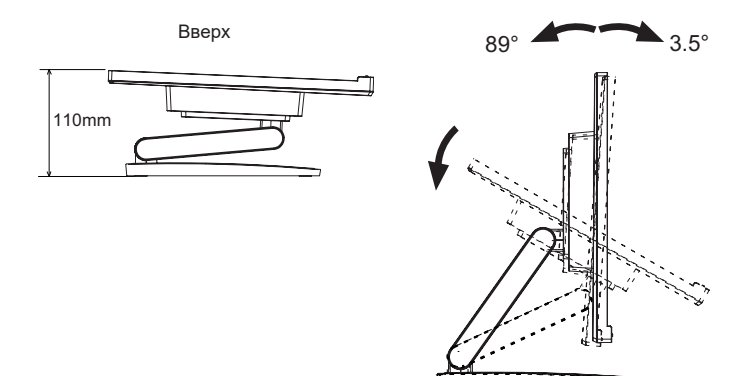

## РАБОТА С МОНИТОРОМ

Значения параметров для получения наилучшего изображения ЖК-монитора компании iiyama были установлены на заводе; они указаны на стр. 23 в разделе ПОДДЕРЖИВАЕМЫЕ РЕЖИМЫ СИНХРОНИЗАЦИИ. Вы также можете откорректировать изображение, следуя указанным ниже процедурам.

 Нажмите кнопку MENU, чтобы на дисплее появилось Экранное меню (ЭМ).
 Здесь есть несколько дополнительных страниц, которые перелистываются с помощью кнопок + / –.

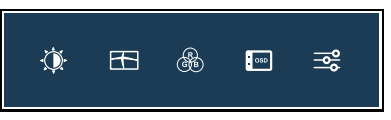

- ② Выберите страницу меню, которая содержит интересующую вас пиктограмму настройки. Нажмите кнопку MENU. Затем с помощью кнопок + / – выделите требуемую пиктограмму настройки.
- Заново нажмите кнопку MENU. Используйте кнопки + / для выполнения соответствующих настроек и установок.
- ④ Нажмите кнопку EXIT для выхода с меню и все введены вами настройки будут автоматически записаны.

Например, для подстройки вертикального положения OSD экрана выберите в меню Настройка Меню и нажмите кнопку MENU. Затем выберите Верт. Позиция. с помощью кнопок + / –. Страница настройки появляется после того, как вы нажмете на кнопку MENU. Для изменения установок вертикального положения OSD используйте кнопки + / –. При настройке должно изменяться вертикальное положение OSD всего экрана.

| iivama             |                        | ProLite T2454MSC |
|--------------------|------------------------|------------------|
| 🔅 Парсинтия        | Настройки менно экрана |                  |
| Настройки изображ. | Гориз. Позиция         | <b>√</b> ►       |
| 🛞 ija. Tawa.       | Верт Позиция           | <b>↓ </b>        |
| Настройка Менно    | Ep. Orofip. Messo      | <b>√</b> >       |
| Дотолногтально     | 😵 🏎                    | 🖣 Pyccusk 🕨      |
|                    |                        |                  |
|                    |                        |                  |
|                    |                        |                  |
|                    |                        |                  |
|                    |                        |                  |

Нажатие кнопки EXIT вконце работы запишет все введены вами изменения.

## ПРИМЕЧАНИЕ

- После окончания работы с настройками Экранного меню оно само закроется через некоторое время (длительность определяется функцией Таймер выключения ЭМ). Для немедленного выхода из ЭМ используйте кнопку EXIT.
- При исчезновении Экранного меню любые изменения автоматически сохраняются в памяти.
   Во время работы с меню следует избегать отключения питания.
- Все настройки имеют только одно значение, которое относится ко всем частотам синхронизации.

## СОДЕРЖАНИЕ МЕНЮ НАСТРОЕК

| Dодсветка<br>Luminance                      | Impaired and the second and the second and the se | Polche T254802C                                                                                                    |  |
|---------------------------------------------|----------------------------------------------------------------------------------------------------|----------------------------------------------------------------------------------------------------|--|
| Элемент регулировки                         | Проблема / Па                                                                                                    | араметр Какую кнопку нажимать                                                                                                    |  |
| Контрастность<br>Contrast                   | Слишком бледное Слишком интенсив                                                                                                    | HOE +                                                                                                    |  |
| Яркость* <sup>1</sup><br>Brightness         | Слишком темное<br>Слишком яркое                                                                                                    | <ul> <li></li></ul>                                                                                                    |  |
|                                             | Стандарт<br>Standard                                                                                                    | Для обычного окружения windows или настроек по умолчанию.                                                                                     |  |
| i-Style Color* <sup>2</sup>                 | Текст<br>Text                                                                                                    | Для редактирования и чтения текста в<br>условиях обработки текста.                                                                            |  |
| i-Style Color                               | Интернет Internet                                                                                                    | Для работы с интернетом.                                                                                                    |  |
|                                             | Игра Game                                                                                                    | Для игрового окружения.                                                                                                    |  |
|                                             | Кино Movie                                                                                                    | Для просмотра фильмов и видеозаписей.                                                                                                    |  |
|                                             | Спорт Sports                                                                                                    | Для спортивного окружения.                                                                                                    |  |
| Adv.Contrast                                | Вкл. On                                                                                                    | Увеличенная контрастность                                                                                                    |  |
| Adv.Contrast Выкл. Off                      |                                                                                                    | Обычная контрастность                                                                                                    |  |
| ПРИМЕЧАНИЕ Adv.0<br>завис<br>Контр<br>могут | Contrast настраив<br>имости от образа ил<br>растность, Яркость,<br>быть настраиваны к                                                                                                    | ает яркость и повышает контрастность в<br>и движения на дисплее.<br>Gamma, Цв. Темп., Эконом и i-Style Color не<br>огда Adv.Contrast включен. |  |
|                                             | Выкл. Off                                                                                                    | Обычная                                                                                                    |  |
| Эконом                                      | Mode1                                                                                                    | Фон или подсветка минимализован.                                                                                                    |  |
| Eco                                         | Mode2                                                                                                    | Фон или подсветка на уровне ниже режима 1.                                                                                                    |  |
|                                             | Mode3                                                                                                    | Фон или подсветка на уровне ниже режима 2.                                                                                                    |  |

\*1 Регулируйте Яркость, когда работаете за монитором в темной комнате и экран кажется вам слишком ярким.

\*<sup>2</sup> Если включен режим Ред. Синего Света, регулировка i-Style Color невозможна.

## Direct

Можно пропустить элементы Меню и сразу перейти к шкале настройки, используя следующие операции с кнопками.

• Эконом : Нажмите кнопку –, когда меню не отображается.

| Hастройки изображ.*<br>Image Settings | Àyama<br>★ Fuansa<br>E Tempana antan<br>S to ten:<br>2 Anometeur | Profile ToldaddC<br>natigen:<br>anneanne Chain Agen & Banna 🕨 |                       |
|---------------------------------------|------------------------------------------------------------------|---------------------------------------------------------------|-----------------------|
| Элемент регулировки                   | Проблема                                                         | / Параметр                                                    | Какую кнопку нажимать |
| Соотношение сторон экрана             | Вполне<br>Full                                                   | Полноэкранный                                                 | режим                 |
| Aspect Ratio                          | Aspect<br>Aspect                                                 | Расширение фор                                                | рмата образа          |

\* Эта функция будет включена при изменении разрешения с соотношением сторон 4:3/5:4/16:10 и сохранении настроек отображения/ масштабирования дисплея.

| Цв. Темп. *<br>Color Settings                                                                                                    | Ivances     So the second second secon | Public TEARED |                       |
|----------------------------------------------------------------------------------------------------|----------------------------------------------------------------------------------------------------|---------------|-----------------------|
| Элемент регулировки                                                                                                    | Проблема / Пар                                                                                                    | аметр         | Какую кнопку нажимать |
| Commo                                                                                                    | Gamma1                                                                                                    | Обычно        |                       |
| Gamma                                                                                                    | Gamma2                                                                                                    | Теиный        |                       |
| Canina                                                                                                    | Gamma3                                                                                                    | Высокая кон   | трастность            |
|                                                                                                    |                                                                                                    | Красный       |                       |
|                                                                                                    |                                                                                                    | Желтый        |                       |
|                                                                                                    |                                                                                                    | Зеленый       | Слишком слабый 🛭 👉 🕂  |
|                                                                                                    | OTTEHOK HUE                                                                                                    | Голубой       | Слишком сильный 👉 📃   |
|                                                                                                    |                                                                                                    | Синий         | -                     |
| 6-осевое                                                                                                    |                                                                                                    | Пурпурный     |                       |
| 6-Axis                                                                                                    |                                                                                                    | Красный       |                       |
|                                                                                                    |                                                                                                    | Желтый        | 1                     |
|                                                                                                    | Насыщенность<br>Saturation                                                                                                    | Зеленый       | Слишком слабый   👉 🛨  |
|                                                                                                    |                                                                                                    | Голубой       | Слишком сильный 👉 🔁   |
|                                                                                                    |                                                                                                    | Синий         |                       |
|                                                                                                    |                                                                                                    | Пурпурный     | 1                     |
|                                                                                                    | Теплая Warm                                                                                                    | Теплый цвет   |                       |
|                                                                                                    | Обычный Normal                                                                                                    | Нормальный    | ЦВЕТ                  |
|                                                                                                    | Холодная Cool                                                                                                    | Классный цв   | ет                    |
| Цв. Темп.                                                                                                    |                                                                                                    | Пользоват.R   |                       |
| Color Temp.                                                                                                    | Пользов. User                                                                                                    | Пользоват.G   |                       |
|                                                                                                    |                                                                                                    | Пользоват.В   | Слишком сильный       |
|                                                                                                    | sRGB                                                                                                    | ,             |                       |
| <ul> <li>ПРИМЕЧАНИЕ</li> <li>sRGB это международный стандард который определяет и объединияет появление цветовых разнообразностей в оборудовании.</li> <li>Невозможно отрегулировать Контрастность, Яркость, i-Style Color, Adv.Contrast, Gamma, Ред. Синего Света или режим Зконом в режиме sRGB так как все эти настройки недоступны.</li> </ul> |                                                                                                    |               |                       |

\* Если включен режим Ред. Синего Света, регулировка Цв. Темп. невозможна.

| настройка Меню<br>OSD                     | Norman       Image: the second second s | Proble Tabledd                     |                          |                   |
|-------------------------------------------|----------------------------------------------------------------------------------------------------|------------------------------------|--------------------------|-------------------|
| Элемент регулировки                       | Проблема                                                                                                    | / Параметр                         | Каку                     | ю кнопку нажимать |
| Гориз. Позиция<br>OSD Horizontal Position | Экранное м<br>Экранное м                                                                                                    | еню сдвинуто да<br>еню сдвинуто да | леко влево<br>леко вправ | • +<br>• -        |
| Верт. Позиция<br>OSD Vertical Position    | Экранное меню сдвинуто далеко вниз                                                                                                    |                                    |                          |                   |
| Вр. Отобр. Меню<br>OSD Time               |                                                                                                    |                                    |                          | ране 🔶 🕂          |
|                                           | English                                                                                                    | Английский                         | Polski                   | Заполированность  |
| Язык                                      | Français                                                                                                    | Французский                        | Русский                  | Русский           |
| Language                                  | Deutsch                                                                                                    | Немецкий                           | 日本語                      | Японский          |
|                                           | Nederlands                                                                                                    | Голландский                        |                          |                   |

| Extra                                                                                                    | Marcana     Facility 2404000       Improve random     Improve random       Improve random     Improve random       Improve random     Improve random       Improve random     Improve random       Improve random     Improve random       Improve random     Improve random       Improve random     Improve random       Improve random     Improve random       Improve random     Improve random       Improve random     Improve random       Improve random     Improve random |                                                                                |  |
|----------------------------------------------------------------------------------------------------|----------------------------------------------------------------------------------------------------|--------------------------------------------------------------------------------|--|
| Элемент регулировки                                                                                                    | Проблема / Параметр                                                                                                    | Какую кнопку нажимать                                                          |  |
| Сброс<br>Reset                                                                                                    | Да Восстанавливаются ста<br>Yes настройки.<br>Нет No Возврат в Меню                                                                                                    | ндартные заводские                                                             |  |
|                                                                                                    |                                                                                                    |                                                                                |  |
| DDC/CI                                                                                                    |                                                                                                    |                                                                                |  |
|                                                                                                    | Анто Автоматический выбор входа сигнада                                                                                                    |                                                                                |  |
| Вход сигнала Direct                                                                                                    | НDMI Выбрать Цифровой (Н                                                                                                    | Выбрать Цифровой (HDMI) вход.                                                  |  |
| Signal Select                                                                                                    | DP Выбрать Цифровой (I                                                                                                    | )isplayPort) вход.                                                             |  |
| ПРИМЕЧАНИЕ<br>АUTO будет выбрано автоматически если только один источник до<br>Если есть больше одного свободного сигнала а вы выберете один<br>опция AUTO не будет доступна.<br>Если несколько входов сигнала подключено, после выключения и обратного<br>включения монитор может не опознать тот который был использован как пос<br>Это доступно только когда Вы выбрали определеный вид сигнала. |                                                                                                    |                                                                                |  |
| Over Drive*<br>OverDrive                                                                                                    | Выкл. / -2 / -1 / 0 / +1 / +2<br>Это повысит уровень градации серого ЖК-панели.<br>Высший уровень приведет к включении<br>быстрейшого времени отклика.                                                                                                    |                                                                                |  |
| Запуск логотипа                                                                                                    | Вкл. On Логотип ііуата отображ включен.                                                                                                    | ается когда монитор                                                            |  |
| Opening Logo                                                                                                    | Выкл. Off Логотип ііуата не отобр<br>включен.                                                                                                    | ажается когда монитор                                                          |  |
| 14 ubonuouuz                                                                                                    | Показ сведений о входном сигнале время выдается с видеокарты ком                                                                                                    | , dкоторый в настоящее<br>пьютера.                                             |  |
| Information                                                                                                    | ПРИМЕЧАНИЕ<br>разрешения и<br>руководстве по                                                                                                    | ие сведения об изменении<br>настоты обновления см. в<br>льзователя видеокарты. |  |

\* Включение функции Over Drive может приввести к некоторому уровню задержки картины.

## Direct

Можно пропустить элементы Меню и сразу перейти к шкале настройки, используя следующие операции с кнопками.

• Вход сигнала: Нажмите кнопку EXIT если Меню не отображается на мониторе, увидите другое меню. Сожете выбрать вход источника используя кнопки EXIT, затем нажмите кнопку MENU.

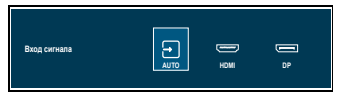

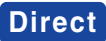

Можно пропустить элементы Меню и сразу перейти к шкале настройки, используя следующие операции с кнопками.

• Громкость: Нажмите кнопку +, когда меню не отображается.

| Элемент регулировки | Проблема / Параметр            | Какую кнопку нажимать |
|---------------------|--------------------------------|-----------------------|
| Громкость<br>Volume | Слишком тихо<br>Слишком громко | <ul> <li></li></ul>   |

• Ред. Синего Света \* : Нажмтие и придержитие кнопку + 3-4 секунды когда меню не высвелтяется.

Выкл. : Обычно Mode 1 : Синий свет уменьшается. Mode 2 : Синий свет слабее чем в режим 1. Mode 3 : Синий свет слабее чем в режим 2.

\* Ред. Синего Света не может быть включена, если i-Style Color, Adv.Contrast или цвет sRGB включены.

• Режим Блокировки:

#### <OSD>

Придержите кнопку MENU и кнопку, которая включает монитор когда монитор выключен – на мониторе включится/выключится блокировку OSD.

### <Power/OSD>

Нажатие и придержание кнопки MENU в течении 10 секунд когда Меню не отображается на экране включит/выключит блокировку OSD.

## ФУНКЦИЯ ОЖИДАНИЯ

Этот продукт имеет функцию ожидания. Когда ваш компьютер не используется, монитор автоматически снижает расход энергии, необходимой для его функционирования.

Режим ожидания описан ниже. Необходимые настройки, включая установки таймера, должны производиться на компьютере. Информацию по конфигурированию этих настроек можно почерпнуть из руководства к вашей операционной системе.

#### Режим ожидания

При исчезновении поступающих от компьютера видеосигнал разверток, монитор входит в режим ожидания, при котором потребление электроэнергии уменьшается до уровня менее 1,5Вт\*. Экран темнеет, индикатор подачи питания начинает светиться оранжевым цветом. Возврат из режима ожидания происходит через несколько секунд после нажатия любой клавиши на клавиатуре или движения мышью.

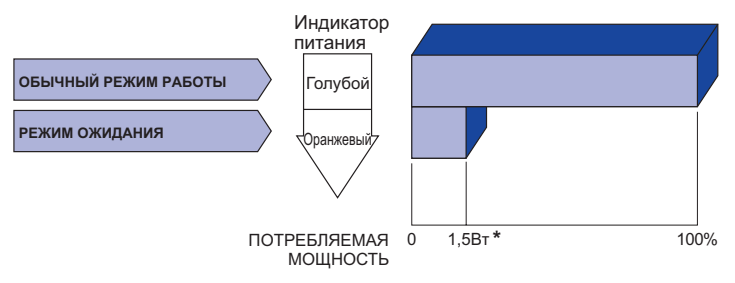

\* Когда устройства USB не подключены.

## УСТРАНЕНИЕ НЕИСПРАВНОСТЕЙ

Если монитор работает неправильно, просьба соблюдать следующую последовательность операций для возможного решения задачи.

- 1. Выполните регулировки, описанные в разделе РАБОТА С МОНИТОРОМ, в зависимости от вашей проблемы. Если изображение не появилось, см. п. 2.
- 2. Обратитесь к нижеприведенной таблице, если вы не можете найти подходящий пункт настройки в разделе РАБОТА С МОНИТОРОМ или если проблему не удается устранить.
- Если вы столкнулись с проблемой, которая не описана ниже, или не можете устранить ее причину, выключите монитор и обратитесь за помощью к вашему дилеру или в сервисный центр iiyama.

## Проблема

#### Проверьте

| 1 | Изображение не появляется                           |                                                                                                    |
|---|-----------------------------------------------------|----------------------------------------------------------------------------------------------------|
|   | (Индикатор<br>питания не<br>загорелся.)             | <ul> <li>Питающий кабель плотно вставлен в гнездо.</li> <li>Выключатель включен (ON).</li> <li>Напряжение доходит до гнезда переменного тока. Проверьте на другом оборудовании.</li> </ul>                                                                                                    |
|   | (Индикатор<br>питания голубой.)                     | <ul> <li>Если активен хранитель экрана в виде пустого экрана, коснитесь клавиатуры или мыши.</li> <li>Увеличьте значения параметра Contrast (Контраст) и/или Brightness (Яркость).</li> <li>Компьютер включен.</li> <li>Сигнальный кабель подсоединен надлежащим образом.</li> <li>Синхронизация сигналов компьютера соответствует техническим характеристикам дисплее.</li> </ul> |
|   | (Индикатор<br>питания<br>оранжевый.)                | <ul> <li>Если монитор находится в режиме ожидания, коснитесь клавиатуры или мыши.</li> <li>Компьютер включен.</li> <li>Сигнальный кабель подсоединен надлежащим образом.</li> <li>Синхронизация сигналов компьютера соответствует техническим характеристикам дисплее.</li> </ul>                                                                                                  |
| 2 | Изображение не<br>синхронизировано.                 | <ul> <li>Сигнальный кабель подключен правильно.</li> <li>Синхронизация сигнала компьютера соответствует техническим<br/>характеристикам монитора.</li> </ul>                                                                                                    |
| 3 | Изображение не в<br>центре экрана                   | Синхронизация сигнала компьютера соответствует техническим<br>характеристикам монитора.                                                                                                    |
| 4 | Изображение<br>слишком яркое или<br>слишком темное. | Уровень выходного видеосигнала компьютера соответствует<br>техническим характеристикам монитора.                                                                                                    |
| 5 | Изображение<br>дрожит.                              | <ul> <li>Напряжение питания соответствует тех. характеристикам монитора.</li> <li>Синхронизация компьютера соответствует техническим<br/>характеристикам монитора.</li> </ul>                                                                                                    |
| 6 | Нет звука.                                          | <ul> <li>Звуковое оборудование (компьютер и пр.) включено.</li> <li>Аудиокабель подсоединен надлежащим образом.</li> <li>Параметр Volume (Громкость) прибавлен.</li> <li>Уровень выходного аудиосигнала звукового оборудования соответствует техническим характеристикам монитора.</li> </ul>                                                                                      |
| 7 | Звук слишком<br>громкий или<br>спишком тихий        | Уровень выходного аудиосигнала звукового оборудования<br>соответствует техническим характеристикам монитора.                                                                                                    |

#### Проблема

## 8 Слышен странный звук.

- Сенсорный экран не отвечает.
- Положение прикосновения не вызывает отклонение.

#### Проверьте

- □ Аудиокабель подсоединен надлежащим образом.
- □ Кабель USB плотно вставлен в гнездо. □ Не установлен программный драйвер сенсорного экрана.
- □ Функция калибровки настроена надлежащим образом.

## ИНФОРМАЦИЯ ОБ УТИЛИЗАЦИИ

Для наилучшей защиты окружающей среды не выбрасывайте ваш монитор.

Посетите наш вебсайт https://iiyama.com для получения указаний об утилизации монитора.

## **ПРИЛОЖЕНИЕ**

Допускаются изменения дизайна и характеристик.

## СПЕЦИФИКАЦИИ : ProLite T2454MSC-B2AG

|                                     | T                   |                                                                                                    |  |  |
|-------------------------------------|---------------------|----------------------------------------------------------------------------------------------------|--|--|
| Сенсорный                           | Технология          | пропозируемая емкостная технология Tupts                                                                                                    |  |  |
| экран Система связи                 |                     | USB 2,0                                                                                                    |  |  |
|                                     | Чистота поверхности | Антибликовое покрытие                                                                                                    |  |  |
| Категория р                         | аазмера             | 23,8"                                                                                                    |  |  |
|                                     | Панель технология   | IPS                                                                                                    |  |  |
|                                     | Размер              | Диагональ: 60,5см (23,8")                                                                                                    |  |  |
|                                     | Размер пикселя      | 0,2745 мм (Ш) × 0,2745 мм (В)                                                                                                    |  |  |
| ЖК-<br>панелы                       | Яркость             | 300cd/m² (типичная),<br>175скд/м² (По умолчанию / Энергосбережение)                                                                                            |  |  |
|                                     | Контрастность       | 1000 : 1 (типичная: с сенсорной панелью)                                                                                                    |  |  |
|                                     | Угол обзора         | По горизонтали: 178 °; по вертикали: 178 ° (типичная)                                                                                                    |  |  |
|                                     | Время отклика       | 4 мс (серый к серому)*1                                                                                                    |  |  |
| Кол-во отоб                         | ражаемых цветов     | Примерно16,7 млн.                                                                                                    |  |  |
| Частоты син                         | нхронизации         | Гориз: 30,0-83,0 кГц, Верт: 50-76 Гц                                                                                                    |  |  |
| Нативное ра                         | азрешение           | 1920 × 1080, 2,1 Мегапикселей                                                                                                    |  |  |
| Максимальное разрешение             |                     | HDMI: 1920 × 1080 75Hz<br>DisplayPort: 1920 × 1080 75Hz                                                                                                    |  |  |
| Входной разъем                      |                     | HDMI, DisplayPort                                                                                                    |  |  |
| Видеосигналы                        |                     | Цифровой: HDMI, DisplayPort                                                                                                    |  |  |
| Стандарт USB                        |                     | USB3,2 Gen 1 (5Gbps, DC5V, 900мА)                                                                                                    |  |  |
| Количесто портов USB<br>Форма порта |                     | 1 Upstream: Серия В<br>2 Downstream: Серия А                                                                                                    |  |  |
| Разъем для наушников* <sup>2</sup>  |                     | ø 3,5 мм mini jack (стерео)                                                                                                    |  |  |
| Динамики                            |                     | 2 Вт × 2 (стереодинамики)                                                                                                    |  |  |
| Максим. раз                         | змеры экрана        | 527,04 мм W × 296,46 мм H / 20,7" W × 11,7" Н                                                                                                    |  |  |
| Электропит                          | ание                | 100-240 В, 50/60 Гц, 1,5А                                                                                                    |  |  |
| Потребление энергии* <sup>3</sup>   |                     | 17 Вт станд.,<br>Режиме ожидания: 1.5 Вт макс,<br>Режим выключенный: 0,3 Вт макс                                                                               |  |  |
| Габариты, масса                     |                     | 540,0 × 371,0 - 110,0 × 238,5 мм / 21,3 × 14,6 - 4,3 × 9,4" (W×H×D)<br>5,6кг / 12,3lbs                                                                         |  |  |
| Угол наклона                        |                     | Вверх: 89 ° Вниз: 3,5 °                                                                                                    |  |  |
| Условия окружающей среды            |                     | При работе: Темп.: от 5 до 35°С<br>Влажность: от 10 до 85% (без конденсата)<br>При хранении: Темп.: от -20 до 60°С<br>Влажность: от 10 до 90% (без конденсата) |  |  |
| EPEAT Bronze                        |                     | Посетите www.epeat.net, чтобы узнать статус<br>регистрации в вашей стране                                                                                      |  |  |
| Сертификация                        |                     | TCO Certified, CE, UKCA, EAC                                                                                                    |  |  |

ПРИМЕЧАНИЕ

- \*<sup>1</sup> Когда Over Drive установлен на +2. \*<sup>2</sup> Правильная работа подключенных внешних устройств, кроме наушников, не гарантируется.

\*<sup>3</sup> Когда устройства USB не подключены.

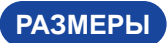

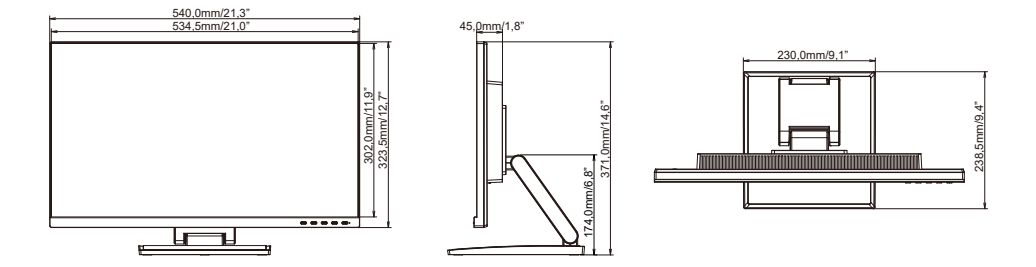

## ПОДДЕРЖ. РЕЖИМЫ СИНХРОНИЗАЦИИ

| Видео режим | Горизонтальная<br>частота | Вертикальная<br>частота | Частота<br>синхронизации |
|-------------|---------------------------|-------------------------|--------------------------|
| 640 × 480   | 31,469kHz                 | 59,940Hz                | 25,175MHz                |
|             | 37,500kHz                 | 75,000Hz                | 31,500MHz                |
| 800 × 600   | 35,156kHz                 | 56,250Hz                | 36,000MHz                |
|             | 37,879kHz                 | 60,317Hz                | 40,000MHz                |
|             | 46,875kHz                 | 75,000Hz                | 49,500MHz                |
| 1024 × 768  | 48,363kHz                 | 60,004Hz                | 65,000MHz                |
|             | 56,476kHz                 | 70,069Hz                | 75,000MHz                |
|             | 60,023kHz                 | 75,029Hz                | 78,750MHz                |
| 1280 × 1024 | 63,981kHz                 | 60,020Hz                | 108,000MHz               |
|             | 79,976kHz                 | 75,025Hz                | 135,000MHz               |
| 1440 × 900  | 55,935kHz                 | 59,887Hz                | 106,500MHz               |
| 1680 × 1050 | 65,290kHz                 | 59,954Hz                | 146,250MHz               |
| 1920 × 1080 | 67,500kHz                 | 60,000Hz                | 148,500MHz               |
|             | 83,890kHz                 | 74,970Hz                | 174,500MHz               |